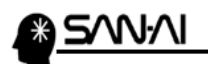

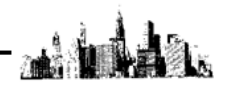

リモートデスクトップ接続と終了の方法

【1】 リモートデスクトップに接続する設定

スタート→すべてのプログラム→アクセサリ→リモート デスクトップ接続 にて 「リモートデスクトップ接続」を開きます。

※以下の例は、サーバーの IP アドレスが「111.222.333.444」で接続する場合。

| S UE-H                    | デスクトップ接続                                                                                                    |                                                  |                                  | 12             |      | ×          |
|---------------------------|----------------------------------------------------------------------------------------------------|--------------------------------------------------|----------------------------------|----------------|------|------------|
| <b>N</b>                  | リモート<br>接続                                                                                                    | デスクトップ                                           |                                  |                |      |            |
| <del>באצ</del> רם         | '-( <u>C</u> ): 111.2                                                                                            | 222. 333. 444                                    |                                  | ~              |      |            |
| ユーザー名                     | : user01                                                                                                    |                                                  |                                  |                |      |            |
| このコンピュ<br>す。これら           | ローターへの接続に<br>の資格情報は、                                                                                             | は、保存されている資<br>実または <u>削除</u> できます                | 格情報が使用される<br>す。                  | ŧ              |      |            |
| 💌 त्रेजे                  | /ヨンの表示( <u>O</u> )                                                                                               |                                                  | 接続(                              | <u>N)</u>      | ヘルプ( | <u>H</u> ) |
|                           |                                                                                                    |                                                  |                                  | ~              |      |            |
|                           | スクトップ接続                                                                                                    | 51 <del></del>                                   | _                                | ^              |      |            |
|                           | リモートテス会                                                                                                    | ノトツノ                                             |                                  |                |      |            |
|                           | 32.476                                                                                                    |                                                  |                                  |                |      |            |
| 全般 画                      | 面 ローカル リソー                                                                                                    | ス エクスペリエンス 詳細                                    | 設定                               |                |      |            |
| - ログオン設定                  | 定                                                                                                    |                                                  |                                  |                |      |            |
|                           | リモート コンピュータ                                                                                                    | -の名前を入力してくたさい。                                   |                                  |                |      |            |
|                           | コンピューター( <u>C</u> ):                                                                                             | 111. 222. 333. 444                               |                                  | ~              |      |            |
|                           | ユーザー名:                                                                                                    | user01                                           |                                  |                |      |            |
|                           | このコンピューターへ<br>す。これらの資格情                                                                                          | の接続には、保存されている<br>青報は、 <u>編集</u> または <u>削除</u> でき | )資格情報が使用 <mark>されま</mark><br>ます。 |                |      |            |
|                           | ☐ 資格情報を常                                                                                                    | に確認する( <u>A</u> )                                |                                  |                |      |            |
| 接続設定                      |                                                                                                    |                                                  |                                  |                |      |            |
|                           | 現在の接続設定で<br>開いてください。                                                                                             | を RDP ファイルに保存するか                                 | 、または保存された接続                      | ē              |      |            |
|                           | 保存(5)                                                                                                    | 名前を付けて保存()                                       | ⊻) 開<(E)                         |                |      |            |
| <ul> <li>オプション</li> </ul> | の非表示(O)                                                                                                    |                                                  | 接続( <u>N</u> ) へJ                | レプ( <u>H</u> ) |      |            |
|                           | and the second second second second second second second second second second second second second second second |                                                  |                                  |                |      |            |

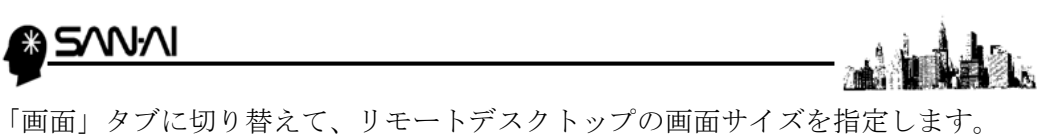

「画面」タノに切り替えて、リモートテスクトッノの画面サイスを指定します。 ※以下の設定は、「全画面表示」の場合ですが、必要に応じて設定します。

| 💀 リモート デスクトップ接続                                 | +                               |       | E3)( | ×            |
|-------------------------------------------------|---------------------------------|-------|------|--------------|
| リモート デスクトップ<br>接続                               |                                 |       |      |              |
| 全般 画面 ローカルリソース エクスペリ                            | リエンス 詳細設定                       |       |      |              |
| 画面の設定<br>リモート デスクトップのサイズを選/<br>スライダーのつまみを右端に動かす | いでください( <u>S</u> )<br>「と、全画面表示に | なります。 |      |              |
| 小 全画面表示                                         | *                               | I     |      |              |
| □ リモート セッションですべてのモ                              | ニターを使用する( <u>し</u>              | D     |      |              |
| ■面の色<br>リモートセッションの色の深度を通<br>最高品質(32ビット)         | 選択してください( <u>O</u> )<br>~       |       |      |              |
| ✓ 全画面表示の使用時に接続パーを表示する                           | ( <u>B</u> )                    |       |      |              |
| ▲ オデッョンの非表示(O)                                  | 接続                              | 5(N)  | ヘルプ  | ( <u>H</u> ) |
| <u> </u>                                        |                                 |       |      |              |

「ローカルリソース」タブに切り替えて、「ローカルデバイスとソース」を 設定します。

| 腸 リモート デスクトップ接続                            | +                   | <u>121</u> | E)  | ×  |                        |
|--------------------------------------------|---------------------|------------|-----|----|------------------------|
| りモート デスクトップ<br>接続                          |                     |            |     |    |                        |
| 全般 画面 ローカルリソース クスペリエ                       | ンス詳細設定              |            |     |    |                        |
| UE-トオーディオの設定を行いま<br>設定(S)                  | t.                  |            |     |    |                        |
| キーボード<br>Windows のキーの組み合わせを<br>全画面表示の使用時のみ | 割り当てます( <u>K</u> ): | ~          |     |    |                        |
| 例: Alt+Tab キー<br>ローカル デバイスとリソース            |                     |            |     |    |                        |
| リモート セッションで使用するデバ                          | イスとリソースを選択          | 兄します。      |     |    | ・プリンター<br>・クリップボード     |
| ≥ 7977 ①<br>詳細( <u>M</u> )                 |                     |            |     |    | のチェックボックスを<br>チェックします。 |
| ▲ オプションの非表示(Q)                             | 接続(                 | <u>N)</u>  | ヘルプ | H) |                        |
| ~ 次ページへ続く                                  |                     | 2/         | '5  |    | *                      |

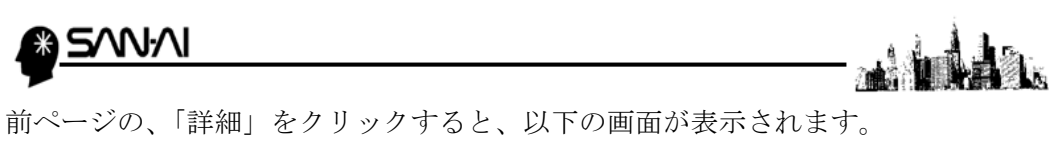

前ページの、「詳細」をクリックすると、以下の画面が表示されます。 「ポート」のチェックを入れます。

| 腸 リモート デスクトップ接続                                                                        | ×     |
|----------------------------------------------------------------------------------------|-------|
| リモート デスクトップ<br>接続                                                                      |       |
| <ul> <li>ローカル デバイスとリソース</li> <li>リモート セッションで使用するこのコンピューター上のデバイスとリソースを選択してい。</li> </ul> | てくださ  |
| ユマートカード (複数)<br>マポート<br>ヨ コドライブ<br>ヨ □ その他のサポートされているプラグ アンド プレイ (PnP) デバイス             |       |
|                                                                                        |       |
| OK                                                                                     | キャンセル |

「エクスペリエンス」タブは、以下の様に全てチェックします。

| 🔜 リモート デスクトップ接続                      | *      |                |      | ×            |                        |
|--------------------------------------|--------|----------------|------|--------------|------------------------|
| リモート デスクトップ<br>接続                    |        |                |      |              |                        |
| 全般 画面 ローカルリソース エクスペリエンス              | 詳細設定   |                |      |              |                        |
| パフォーマンス パフォーマンスを最適化するために接続速          | 度を選択して | ください( <u>P</u> |      |              |                        |
| WAN (10 Mbps 以上、高レイテンシ)              |        |                | ~    |              |                        |
| 次の設定を許可する:                           |        |                |      |              |                        |
| デスクトップの背景(B)                         | WAN    | (10Mp          | s 以上 | 、高い          | /イテンシ)を選択              |
| ✓ フォント スムージング(E)                     |        | · •            | -    |              |                        |
| √ デスクトップ コンポジション(D)                  | 「デフ    | マクト:           | ップの  | 背景」          | ~「視覚スタイル」              |
| ✓ドラッグ中にウィンドウの内容を表示(S)                |        |                |      |              |                        |
| ー<br>ビメニューとウィンドウ アニメーション( <u>M</u> ) | のチョ    | ⊏ック7           | ドック  | スにヲ          | <sup>-</sup> ェックを入れます。 |
| ☑視覚スタイル(⊻)                           |        |                |      |              |                        |
|                                      |        |                |      |              |                        |
| ✓ビットマップのキャッシュを保持(A)                  |        |                |      |              |                        |
| ☑ 接続が損なわれた場合は再接続する(E)                |        |                |      |              |                        |
| オプションの非表示( <u>O</u> )                | 接続(    | N)             | ヘルプ  | ( <u>H</u> ) |                        |

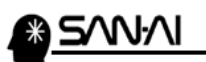

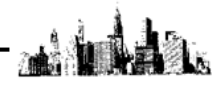

「詳細設定」タブで、「接続し、警告メッセージは表示しない」を選択して 「接続」をクリックすると、サーバーに接続されます。

| 腸 リモート デスクトップ接続                                                                             |                                 | 22                |                 |
|---------------------------------------------------------------------------------------------|---------------------------------|-------------------|-----------------|
| リモート デスクトップ<br>接続                                                                           |                                 |                   |                 |
| 全般 画面 ローカルリソース エクスペリ<br>サーバー認証                                                              | リエンス 詳細設定                       |                   |                 |
| サーバー認証では、目的のリモート<br>かが検証されます。接続に必要な<br>リシーによって決まります。<br>サーバー認証が失敗した場合(内)<br>接続し、警告メッセージは表示し | - コンピューターに接続<br>な検証の度合は、シ<br>ない | 記しようとして<br>ステムのセキ | いるかどう<br>ユリティ ポ |
| 任意の場所から接続する<br>リモート作業時にリモート デスクト・<br>を構成します。<br>設定(S)                                       | ップゲートウェイ経由                      | で接続する             | ための設定           |
| <ul> <li>オプションの非表示(<u>O</u>)</li> </ul>                                                     | 接続                              |                   | ヘルプ(日)          |

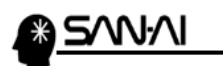

【2】リモートデスクトップ接続を終了する手順

① サーバーの画面左下の「Windows ボタン」をクリックします。

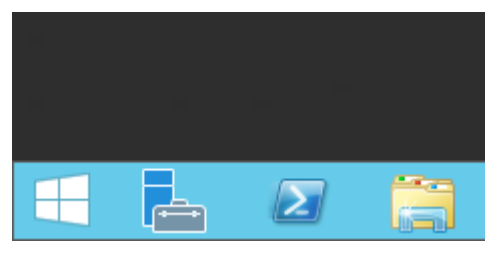

② 画面右上のユーザー名をクリックすると、以下の様なメニューが 表示されますので「サインアウト」をクリックして終了してください。

|        | user01 🎴 | ሳ | Q |
|--------|----------|---|---|
| ロック    |          |   |   |
| サインアウト |          |   |   |

終了は、「×」で閉じずに、必ず「サインアウト」で終了します。

以上